## HP Universal PCL5 Driver Set Up

- Make sure that you are using the latest HP Universal PCL5 driver
- When download completes, run the .exe file and unzip.
- Select "Traditional Mode" > Next.

| HP Universal Printing Installer                                                                                                    | × |  |
|----------------------------------------------------------------------------------------------------|---|--|
| Installation Mode                                                                                                    |   |  |
| Select an installation mode for the 'HP Universal Printing PCL 5' driver.                                                                                                    |   |  |
| Traditional Mode - Creates a regular printer object in your Printers folder. With this mode, you select the destination printer now, and it remains fixed.                         |   |  |
| C Dynamic Mode - Creates a special 'Universal Printer' object in your Printers folder. With<br>this mode, you can dynamically select your destination printer each time you print. |   |  |
| C USB mode- Plug and Play                                                                                                    |   |  |
| Remove all versions of HP Universal Printing Driver from Windows driver store                                                                                                    |   |  |
| Add 'HP Universal Printing PCL 5' driver to Windows driver store                                                                                                    |   |  |
|                                                                                                    |   |  |
| < Back Next Cancel                                                                                                    |   |  |

• Select "Add a printer using a TCP/IP address or hostname" > Next.

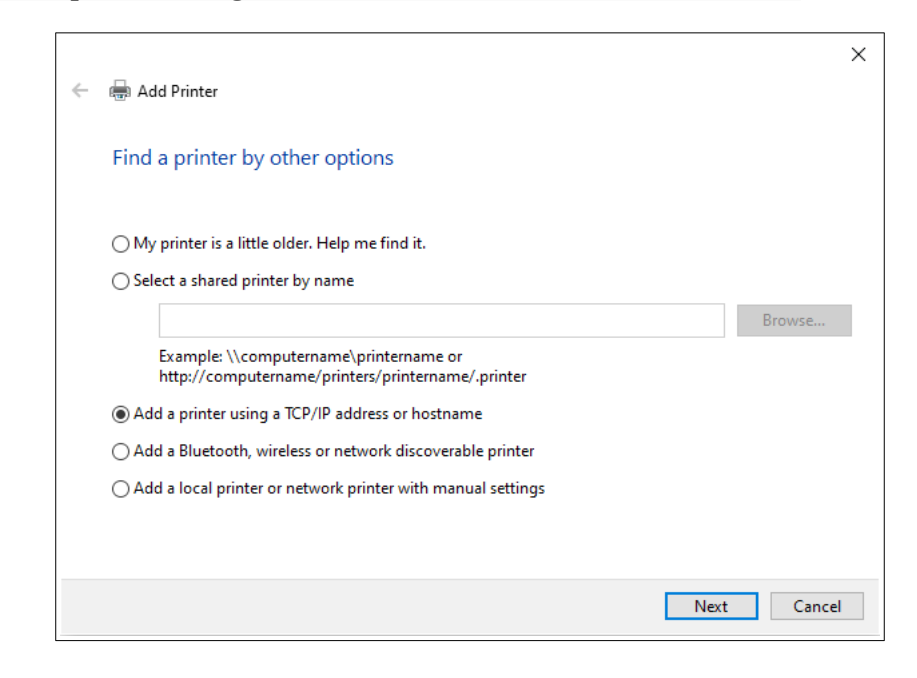

- Specify "Hostname or IP address" by typing the printer's IP address.
  - Type in the Port Name
  - UNCHECK the box for "Query the printer and automatically select the driver to use"
  - Select "Next"

|   |                               |                                 | ×           |
|---|-------------------------------|---------------------------------|-------------|
| ← | 🖶 Add Printer                 |                                 |             |
|   | Type a printer hostname c     | or IP address                   |             |
|   | Device type:                  | Autodetect                      | ~           |
|   | Hostname or IP address:       | 10.0.0.119                      |             |
|   | Port name:                    | New Printer Name                |             |
|   | Query the printer and automat | ically select the driver to use |             |
|   |                               |                                 |             |
|   |                               |                                 |             |
|   |                               |                                 |             |
|   |                               |                                 |             |
|   |                               |                                 |             |
|   |                               |                                 | Next Cancel |

• Select "HP Universal Printing PCL 5" > Next.

| ÷ | 🖶 Add                  | Printer                                                                                                    | × |
|---|------------------------|----------------------------------------------------------------------------------------------------|---|
|   | Install                | the printer driver                                                                                                    |   |
|   | 3                      | Choose your printer from the list. Click Windows Update to see more models.<br>To install the driver from an installation CD, click Have Disk. |   |
|   | Printe<br>Printe<br>HP | rs<br>Universal Printing PCL 5<br>Universal Printing PCL 5 (v6.1.0)                                                                            |   |
|   | Th<br>                 | is driver is digitally signed. Windows Update Have Disk Il me why driver signing is important                                                  |   |
|   |                        | Next Cancel                                                                                                    |   |

- If you have previously installed the printer, it may ask which driver you'd like to use.
  - Select "Replace the current driver" > Next.

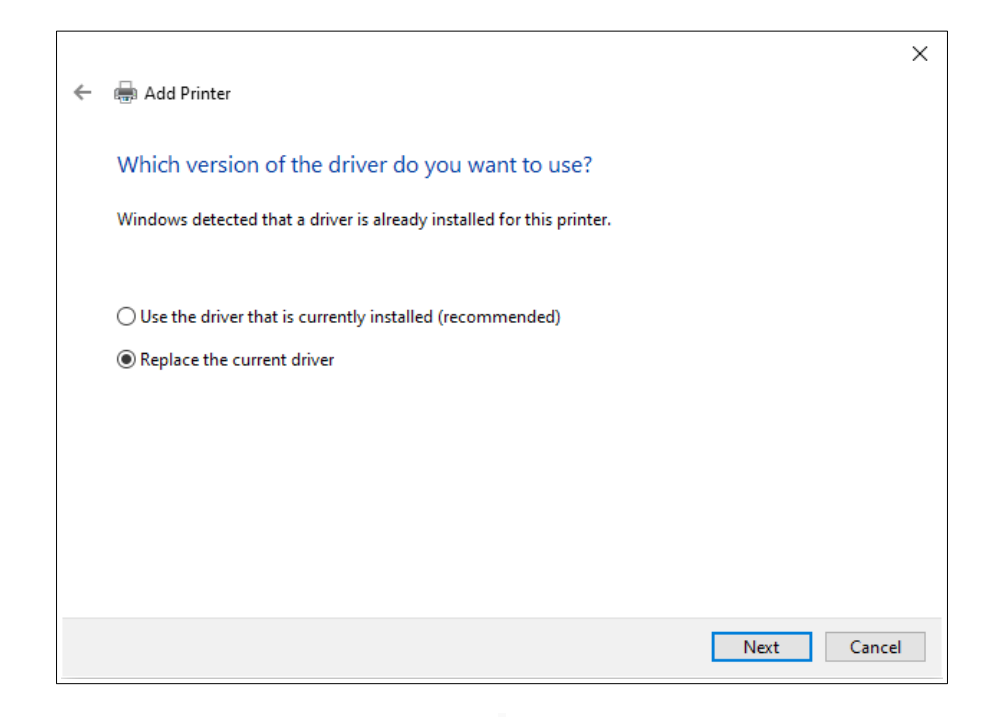

• Type the "Printer Name" > Next.

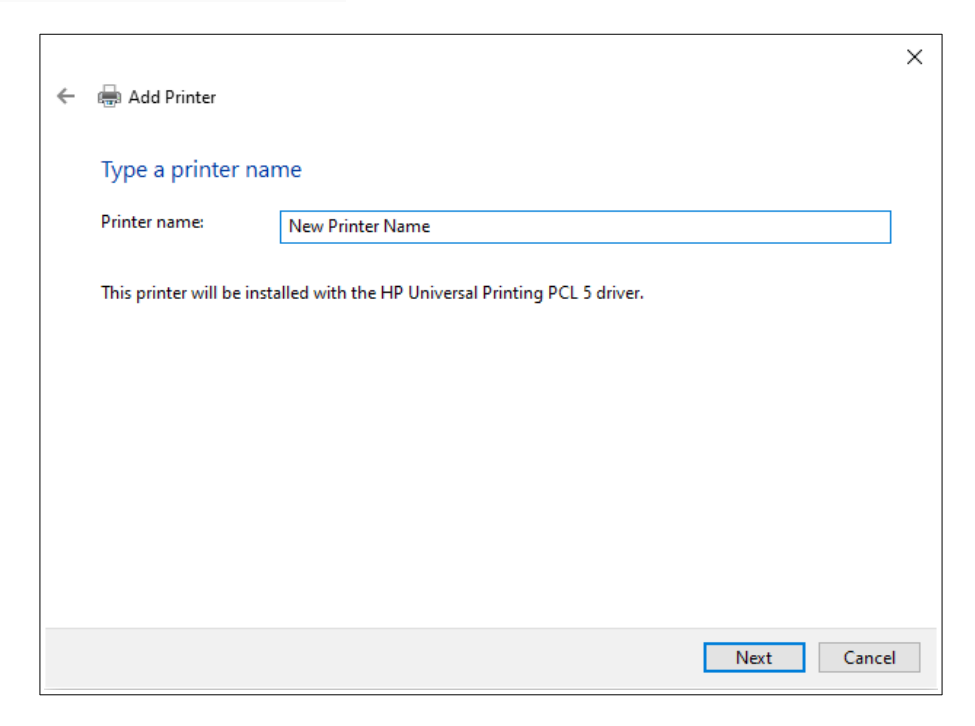

- Optional "Printer Sharing."
  - Specify if you'd like to share this printer to other network users.
  - Select "Next"

| ÷ | 🖶 Add Printer                                                    |                                                                                                    | × |
|---|------------------------------------------------------------------|----------------------------------------------------------------------------------------------------|---|
|   | Printer Sharing                                                  |                                                                                                    |   |
|   | If you want to share this printe<br>a new one. The share name wi | r, you must provide a share name. You can use the suggested name or type<br>I be visible to other network users. | 2 |
|   | O not share this printer                                         |                                                                                                    |   |
|   | ○ Share this printer so that ot                                  | ners on your network can find and use it                                                                         |   |
|   | Share name:                                                      |                                                                                                    | ] |
|   | Location:                                                        |                                                                                                    |   |
|   | Comment:                                                         |                                                                                                    | ] |
|   |                                                                  |                                                                                                    |   |
|   |                                                                  | Next Cancel                                                                                                    |   |

- You'll see that you've successfully added the printer.
  - Select "Print a test page" if you'd like to test the printer.

|   |                                                                                                    | $\times$ |
|---|----------------------------------------------------------------------------------------------------|----------|
| ~ | 🖶 Add Printer                                                                                                    |          |
|   | You've successfully added New Printer Name                                                                                                   |          |
|   | To check if your printer is working properly, or to see troubleshooting information for the printer, print a test page.<br>Print a test page | I        |
|   | Finish         Cancel                                                                                                    |          |

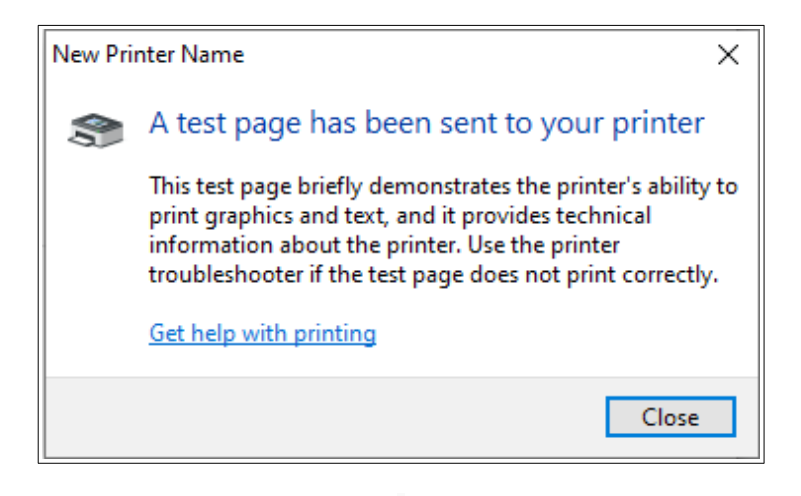

• Congratulations! You've successfully set up the PCL 5 printer.

## Tips On The HP Universal PCL5 Driver

- Make sure that you are using the latest HP Universal PCL5 driver
- If you are using the HP Universal PCL5 driver with Checkjet, and you are not getting your secure resources when printing, it may be necessary to change one of the default settings in the driver. In Devices and Printers, right click on the print queue and select Printing Preferences. Then click the Advanced tab. Under "Document Options->Printer Features" change the "Send True Type As Bitmap" setting to Disabled, then click Apply.

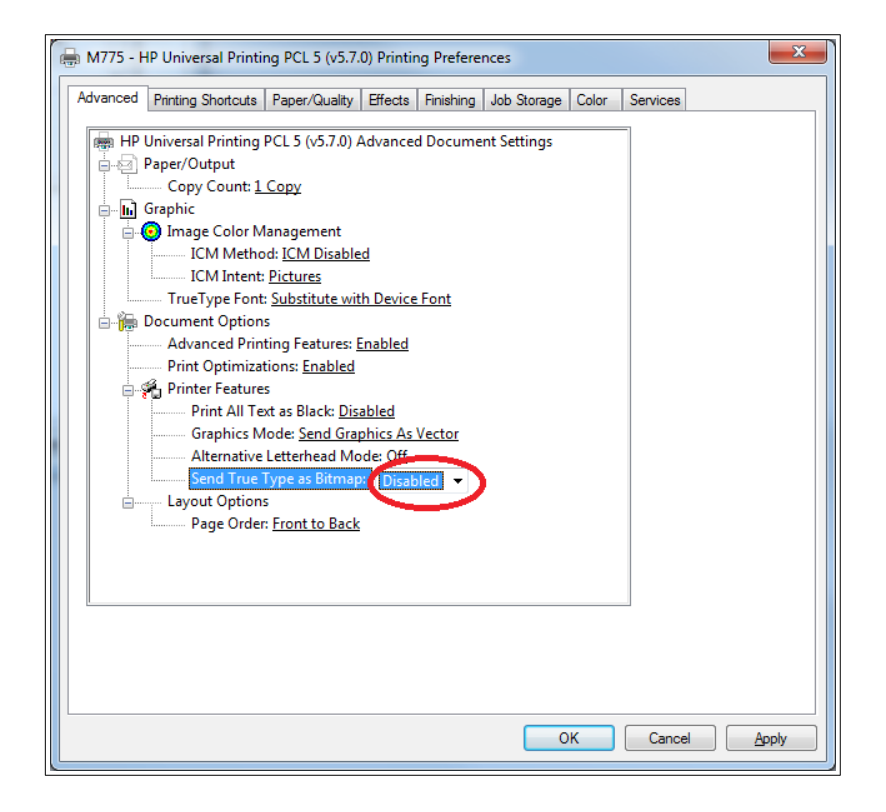